Setting your browser to Internet Explorer

- MSN.com Windows I .msn.com - 🗟 🍫 🗙 File Edit View Favorites Help Ctrl+Shift+Del 🗙 🛃 Windows Live 🛛 Bing **Delete Browsing History.** Photos Calendar MSN Share 🛃 🕶 🖏 🗹 Sign in Ctrl+Shift+P InPrivate Browsing 🖕 Favorites 🛛 👍 🔁 Sugges pDesk 🙋 Infinite Campus 🙋 Renaissance Place 🍙 Web Slice Gallery 👻 🙋 WebMail **Diagnose Connection Problems** MSN.com 🔄 💌 🔝 👻 🖶 💌 Page 🕶 Safety 🕶 Tools 🕶 🕢 🕶 Reopen Last Browsing Session InPrivate Filtering Ctrl+Shift+E with SkyDrive. Learn more » SkyDrive. InPrivate Filtering Settings Hotn Follow Make MSN my homepage Welcome to MSN Content options Page options Sign in Pop-up Blocker SmartScreen Filter o | News | Maps | Shopping Manage Add-ons bing Web Search m Compatibility View Compatibility View Settings AUTOS MORE NO Subscribe to this Feed. my msn video causes corrections feedback msn index sho Feed Discovery Greensburg, KY 🌞 89°/57° °F °C 5-day Augu Windows Update **OVERSTOCK CLEARANCE** Developer Tools F12 se, Girardi & Beltre 1600 Thread Count Sony Camera Retain <del>\$235</del> Prt-OneNote Linked Notes Send to OneNote Blog This in Windows Live Writer -Internet Ontion 1 • Save : Retail : Price : Save \$129 \$29 77% **Designer Handbags** 2 Carat Genuine AD sends gear, invitation to OKC boy Yankees' manager yells at heckler Ranger hits three HRs in four innings Gem Studs Earrings Retai < II > 3 of 7 \$180 \$ 80 Price EDITORS' PICKS Price : \$8 \$34 Isaac threatens Puerto Rico Ø Thousands battle Calif. blaze ■ \$1B in weed found in forests Save Save : 🖓 🕶 🍕 100% 💌 Opens the Windows Update webpage to update components.
- 1. When in Internet Explorer select "Tools" from the menu and click "Internet Options".

2. Select the "Programs" tab and click "Make default". Internet Explorer is now your default browser. You will have to do this for computers that run AR.

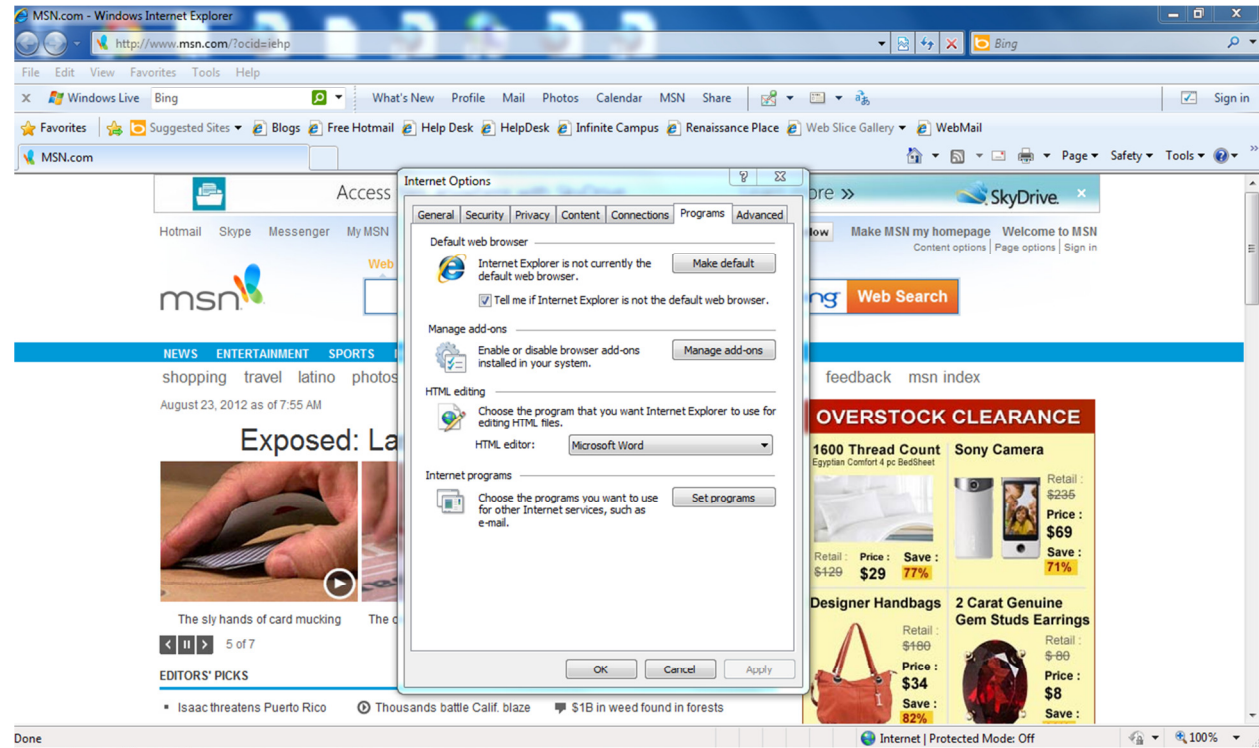